### **Pro-Flo<sup>®</sup> II Controller**

Customer Product Manual Part 107 133C

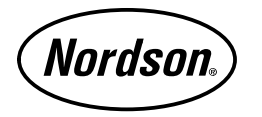

NORDSON CORPORATION • AMHERST, OHIO • USA

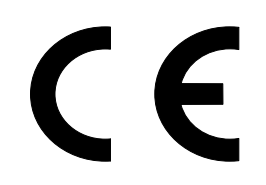

Nordson Corporation welcomes requests for information, comments and inquiries about its products. General information about Nordson can be found on the Internet using the following address: http://www.nordson.com.

Address all correspondence to:

Nordson Corporation Attn: Customer Service 555 Jackson Street Amherst, OH 44001

Notice

This is a Nordson Corporation publication which is protected by copyright. Original copyright date 1995. No part of this document may be photocopied, reproduced, or translated to another language without the prior written consent of Nordson Corporation. The information contained in this publication is subject to change without notice.

#### Trademarks

 AccuJet, AquaGuard, Asymtek, Automove, Autotech, Blue Box, CF, CanWorks, Century, Clean Coat, CleanSleeve, CleanSpray, Compumelt, Control Coat, Cross-Cut, Cyclo-Kinetic, Dispensejet, DispenseMate, Durafiber, Durasystem, Easy Coat, Easymove Plus, Econo-Coat, EPREG, ETI, Excel 2000, Flex-O-Coat, FlexiCoat, Flexi-Spray, Flow Sentry,
 Fluidmove, Fluidshooter, FoamMelt, FoamMix, Helix, Horizon, Hose Mole, Hot Shot, Hot Stitch, Isocoil, Isocore, Iso-Flo, JR, KB30, Little Squirt, Magnastatic, MEG, Meltex, MicroSet, Millenium, Mini Squirt, Moist-Cure, Mountaingate, MultiScan, Nordson, OmniScan, Opticoat, Package of Values, PluraFoam, Porous Coat, PowderGrid, Powderware, Pro-Flo, ProLink, Pro-Meter, Pro-Stream, PRX, RBX, Ready Cost, Rhino, S. design stylized, Saturn, SC5, SCF, Select Charge, Select Coat, Select Cure, Shur-Lok, Slautterback, Smart-Coat, Spray Squirt, Spraymelt, Super Squirt, Sure-Bond, Sure Coat, System
 Sentry, Tela-Therm, Trends, Tribomatic, UniScan, UpTime, Veritec, Versa-Coat, Versa-Spray, Watermark, and When you expect more. are registered trademarks of Nordson Corporation.

ATS, Auto-Flo, AutoScan, BetterBook, Chameleon, CanNeck, Check Mate, CPX, Control Weave, Controlled Fiberization, EasyClean, Ebraid, Eclipse, Equi=Bead, Fillmaster, Gluie, Ink-Dot, Kinetix, Maxima, MicroFin, Minimeter, Multifil, OptiMix, Pattern View, PluraMix, Primarc, Prism, Process Sentry, PurTech, Pulse Spray, Seal Sentry, Select Series, Sensomatic, Shaftshield, Spectral, Spectrum, Sure Brand, Swirl Coat, Vista, Walcom, and 2 Rings (Design) are trademarks of Nordson Corporation.

DataLink is a registered trademark of DataLink Corporation.

i

### **Table of Contents**

|         | 2 |  |
|---------|---|--|
| Section | _ |  |

Section 1 Safety

| Section 3 |  |
|-----------|--|
| Operation |  |

| 1. | Introduction                               |
|----|--------------------------------------------|
| 2. | Qualified Personnel 1-1                    |
| 3. | Intended Use 1-1                           |
| 4. | Regulations and Approvals 1-1              |
| 5. | Personal Safety 1-2                        |
|    | High-Pressure Fluids 1-3                   |
| 6. | Fire Safety 1-4                            |
|    | Halogenated Hydrocarbon Solvent Hazards    |
| 7. | Action in the Event of a Malfunction 1-5   |
| 8. | Disposal 1-5                               |
|    |                                            |
| 1. | Introduction                               |
| 2. | Theory of Operation 2-3                    |
|    |                                            |
| 1. | Introduction                               |
| 2. | User Interface                             |
| 3. | Operator Keypad Controls 3-4               |
|    | Bead Size Adjustment 3-4                   |
|    | Purging                                    |
| 4. | Screen Menus 3-5                           |
|    | VOLUME                                     |
|    | HELP                                       |
|    | TEST-POINTS 3-6                            |
|    | SET-UP                                     |
|    | Material Calibration 3-7                   |
|    | Purge Gun                                  |
|    | Delay Time 3-8                             |
|    | Optional Statistical Process Control (SPC) |
|    | Flow Meter 3-8                             |
|    | Digital Output Delays                      |
|    |                                            |

| Section 3                | 5. | Initial Setup 3-9                                          |
|--------------------------|----|------------------------------------------------------------|
| <b>Operation</b> (contd) | 6. | Setup Using Configurator 3-10                              |
|                          |    | Description 3-10                                           |
|                          |    | Requirements 3-10                                          |
|                          |    | Installation 3-10                                          |
|                          |    | Operation 3-11                                             |
|                          |    | Quitting                                                   |
|                          |    | Creating a New Configuration File                          |
|                          |    | Changing Parameters 3-14                                   |
|                          |    | Saving Changes 3-15                                        |
|                          |    | Transferring Files to and from the Pro-Flo Controller 3-15 |
|                          |    | Maintaining Configuration Files                            |
|                          | 7. | Startup                                                    |
|                          | 8. | Backup Mode 3-18                                           |
|                          |    |                                                            |
| Section 4                | 1. | Introduction                                               |
| Troubleshooting          | 2. | Troubleshooting Chart 4-2                                  |
|                          |    |                                                            |
| Section 5                | 1. | Introduction                                               |
| Repair                   | 2. | Replacing the Controller 5-1                               |
|                          | 3. | Replacing Components 5-1                                   |
|                          |    | Power Supply 5-2                                           |
|                          |    | Power Monitor Circuit Board 5-4                            |
|                          |    | Circuit Boards in Card Rack 5-4                            |
|                          |    | Diagnostic Panel 5-6                                       |
|                          |    | VGA Display 5-7                                            |
|                          |    | Keypad 5-8                                                 |
|                          | 4. | Cable Continuity 5-8                                       |
| Section 6                | 1. | Introduction                                               |
| Parts                    |    | Using the Illustrated Parts List                           |
|                          | 2. | Pro-Flo Controller 6-2                                     |
|                          | 3. | Pro-Flo Controller — Additional Languages                  |
|                          | 4. | Accessories and Kits 6-4                                   |
|                          | 5. | Cable                                                      |
|                          |    |                                                            |

Section 1

## Safety

### Section 1 Safety

| 1. Introduction        | Read and follow these safety instructions. Task- and equipment-specific warnings, cautions, and instructions are included in equipment documentation where appropriate.                                                                                                    |
|------------------------|----------------------------------------------------------------------------------------------------|
|                        | Make sure all equipment documentation, including these instructions, is accessible to persons operating or servicing equipment.                                                                                                    |
| 2. Qualified Personnel | Equipment owners are responsible for making sure that Nordson<br>equipment is installed, operated, and serviced by qualified personnel.<br>Qualified personnel are those employees or contractors who are trained<br>to safely perform their assigned tasks. They are familiar with all relevant<br>safety rules and regulations and are physically capable of performing<br>their assigned tasks. |
| 3. Intended Use        | Use of Nordson equipment in ways other than those described in the documentation supplied with the equipment may result in injury to persons or damage to property.                                                                                                    |
|                        | Some examples of unintended use of equipment include                                                                                                    |
|                        | using incompatible materials                                                                                                    |
|                        | <ul> <li>making unauthorized modifications</li> <li>removing or bypassing safety quards or interlocks</li> </ul>                                                                                                    |
|                        | <ul> <li>using incompatible or damaged parts</li> </ul>                                                                                                    |
|                        | <ul> <li>using unapproved auxiliary equipment</li> </ul>                                                                                                    |
|                        | <ul> <li>operating equipment in excess of maximum ratings</li> </ul>                                                                                                    |
|                        | Make sure all equipment is relad and approved for the appricament in                                                                                                    |

4. Regulations and Approvals

Make sure all equipment is rated and approved for the environment in which it is used. Any approvals obtained for Nordson equipment will be voided if instructions for installation, operation, and service are not followed.

| 5. Personal Safety | To prevent injury follow these instructions.                                                                                                    |
|--------------------|----------------------------------------------------------------------------------------------------|
|                    | <ul> <li>Do not operate or service equipment unless you are qualified.</li> </ul>                                                                                                    |
|                    | <ul> <li>Do not operate equipment unless safety guards, doors, or covers are<br/>intact and automatic interlocks are operating properly. Do not bypass<br/>or disarm any safety devices.</li> </ul>                                                                                                    |
|                    | • Keep clear of moving equipment. Before adjusting or servicing moving equipment, shut off the power supply and wait until the equipment comes to a complete stop. Lock out power and secure the equipment to prevent unexpected movement.                                                              |
|                    | <ul> <li>Relieve (bleed off) hydraulic and pneumatic pressure before adjusting<br/>or servicing pressurized systems or components. Disconnect, lock<br/>out, and tag switches before servicing electrical equipment.</li> </ul>                                                                         |
|                    | • While operating manual spray guns, make sure you are grounded.<br>Wear electrically conductive gloves or a grounding strap connected to<br>the gun handle or other true earth ground. Do not wear or carry<br>metallic objects such as jewelry or tools.                                              |
|                    | <ul> <li>If you receive even a slight electrical shock, shut down all electrical or<br/>electrostatic equipment immediately. Do not restart the equipment<br/>until the problem has been identified and corrected.</li> </ul>                                                                           |
|                    | <ul> <li>Obtain and read Material Safety Data Sheets (MSDS) for all materials<br/>used. Follow the manufacturer's instructions for safe handling and<br/>use of materials, and use recommended personal protection devices.</li> </ul>                                                                  |
|                    | Make sure the spray area is adequately ventilated.                                                                                                    |
|                    | <ul> <li>To prevent injury, be aware of less-obvious dangers in the workplace<br/>that often cannot be completely eliminated, such as hot surfaces,<br/>sharp edges, energized electrical circuits, and moving parts that<br/>cannot be enclosed or otherwise guarded for practical reasons.</li> </ul> |

#### **High-Pressure Fluids**

High-pressure fluids, unless they are safely contained, are extremely hazardous. Always relieve fluid pressure before adjusting or servicing high pressure equipment. A jet of high-pressure fluid can cut like a knife and cause serious bodily injury, amputation, or death. Fluids penetrating the skin can also cause toxic poisoning.

If you suffer a fluid injection injury, seek medical care immediately. If possible, provide a copy of the MSDS for the injected fluid to the health care provider.

The National Spray Equipment Manufacturers Association has created a wallet card that you should carry when you are operating high-pressure spray equipment. These cards are supplied with your equipment. The following is the text of this card:

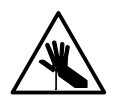

**WARNING:** Any injury caused by high pressure liquid can be serious. If you are injured or even suspect an injury:

- Go to an emergency room immediately.
- Tell the doctor that you suspect an injection injury.
- Show him this card.
- Tell him what kind of material you were spraying.

MEDICAL ALERT-AIRLESS SPRAY WOUNDS: NOTE TO PHYSICIAN

Injection in the skin is a serious traumatic injury. It is important to treat the injury surgically as soon as possible. Do not delay treatment to research toxicity. Toxicity is a concern with some exotic coatings injected directly into the bloodstream.

Consultation with a plastic surgeon or a reconstructive hand surgeon may be advisable.

The seriousness of the wound depends on where the injury is on the body, whether the substance hit something on its way in and deflected causing more damage, and many other variables including skin microflora residing in the paint or gun which are blasted into the wound. If the injected paint contains acrylic latex and titanium dioxide that damage the tissue's resistance to infection, bacterial growth will flourish. The treatment that doctors recommend for an injection injury to the hand includes immediate decompression of the closed vascular compartments of the hand to release the underlying tissue distended by the injected paint, judicious wound depravement, and immediate antibiotic treatment.

| 6. Fire Safety | To avoid a fire or explosion, follow these instructions.                                                                                                    |
|----------------|----------------------------------------------------------------------------------------------------|
|                | <ul> <li>Ground all conductive equipment in the spray area. Use only<br/>grounded air and fluid hoses. Check equipment and workpiece<br/>grounding devices regularly. Resistance to ground must not exceed<br/>one megohm.</li> </ul> |
|                | <ul> <li>Shut down all equipment immediately if you notice static sparking or<br/>arcing. Do not restart the equipment until the cause has been<br/>identified and corrected.</li> </ul>                                              |
|                | <ul> <li>Do not smoke, weld, grind, or use open flames where flammable<br/>materials are being used or stored.</li> </ul>                                                                                                    |
|                | <ul> <li>Do not heat materials to temperatures above those recommended by<br/>the manufacturer. Make sure heat monitoring and limiting devices are<br/>working properly.</li> </ul>                                                   |
|                | <ul> <li>Provide adequate ventilation to prevent dangerous concentrations of<br/>volatile particles or vapors. Refer to local codes or your material<br/>MSDS for guidance.</li> </ul>                                                |
|                | <ul> <li>Do not disconnect live electrical circuits while working with flammable<br/>materials. Shut off power at a disconnect switch first to prevent<br/>sparking.</li> </ul>                                                       |
|                | <ul> <li>Know where emergency stop buttons, shutoff valves, and fire<br/>extinguishers are located. If a fire starts in a spray booth,<br/>immediately shut off the spray system and exhaust fans.</li> </ul>                         |
|                | <ul> <li>Shut off electrostatic power and ground the charging system before<br/>adjusting, cleaning, or repairing electrostatic equipment.</li> </ul>                                                                                 |
|                | <ul> <li>Clean, maintain, test, and repair equipment according to the<br/>instructions in your equipment documentation.</li> </ul>                                                                                                    |
|                | <ul> <li>Use only replacement parts that are designed for use with original<br/>equipment. Contact your Nordson representative for parts<br/>information and advice.</li> </ul>                                                       |
|                |                                                                                                    |

| Halogenated Hydrocarbon<br>Solvent Hazards | Do not use halogenated hydrocarbon solvents in a pressurized system<br>that contains aluminum components. Under pressure, these solvents<br>can react with aluminum and explode, causing injury, death, or property<br>damage. Halogenated hydrocarbon solvents contain one or more of the<br>following elements: |
|--------------------------------------------|----------------------------------------------------------------------------------------------------|
|                                            | Flowent Ownhall Drafin                                                                                                    |

| <u>Element</u> | <u>Symbol</u> | <u>Prefix</u> |
|----------------|---------------|---------------|
| Fluorine       | F             | "Fluoro-"     |
| Chlorine       | CI            | "Chloro-"     |
| Bromine        | Br            | "Bromo-"      |
| lodine         | I             | "lodo-"       |

Check your material MSDS or contact your material supplier for more information. If you must use halogenated hydrocarbon solvents, contact your Nordson representative for information about compatible Nordson components.

If a system or any equipment in a system malfunctions, shut off the system immediately and perform the following steps:

- Disconnect and lock out system electrical power. Close hydraulic and pneumatic shutoff valves and relieve pressures.
- Identify the reason for the malfunction and correct it before restarting the system.

#### 8. Disposal

7. Action in the Event of a

Malfunction

Dispose of equipment and materials used in operation and servicing according to local codes.

Section 2

## Description

### Section 2 Description

#### 1. Introduction

#### See Figure 2-1.

The Pro-Flo system automates the application of sealants and adhesives. It includes a Pro-Flo gun and controller that work in conjunction with a robot and robot controller.

The Pro-Flo controller uses signals from the robot controller and other sensors to control the gun dispensing rate. A constant bead size is maintained by adjusting the dispensing rate for changes in robot speed, material viscosity, and material delivery pressure.

The controller

- maintains a consistent dispensed volume even as the viscosity of the material varies
- learns the shear-thinning effects of the material and automatically adjusts the dispensing rate
- displays recovery procedures if operation faults are generated by the controller or gun
- communicates faults to the robot controller.

#### 1. Introduction (contd)

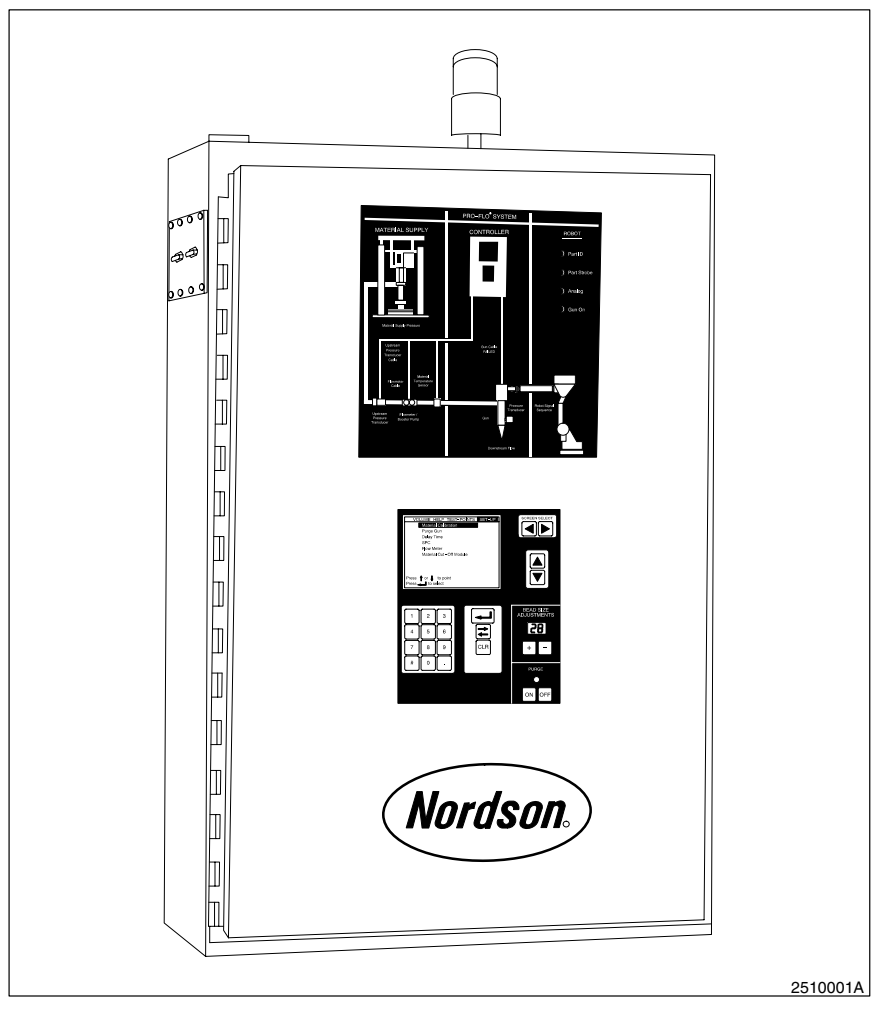

Fig. 2-1 Pro-Flo Controller

The controller includes

- a software program configured by Nordson for your application
- a flowmeter assembly, which includes a flowmeter, an upstream pressure transducer, and a resistance temperature detector (RTD)
- electrical cables for connecting the controller to the gun, robot controller, and optional equipment

In addition to controlling an air-spray (compact) or extrude (dispensing) gun, the controller can be used to monitor or control the following system components:

- material cut-off (MCO) module (extrude guns only)
- air-spray proportioning valve (air-spray guns only)
- flowmeter
- upstream pressure transducer
- material supply regulator

#### 2. Theory of Operation

The robot controller outputs an analog (tool-speed) signal that is proportional to the robot speed. The controller uses this signal to adjust the dispensing rate of the gun. When the robot speeds up, the gun dispenses material faster, and when the robot slows down, it dispenses material slower.

The controller continuously monitors the volume of material dispensed and automatically adjusts the dispensing rate to maintain a constant bead size. The controller compensates for batch-to-batch variation in material and shear-thinning effects.

A second analog signal is output by some robot controllers and can be used to control the proportioning valve pressure in air-spray guns. More or less atomizing pressure is supplied from the proportioning valve when the robot speeds up and slows down, respectively. Precise bead-size control is achieved with independent control over the dispensing rate and delivery pressure.

The controller alerts the operator when a fault occurs by lighting the alarm tower and flashing a signal on the diagnostic panel. The software provides a description of the fault, the appropriate corrective action to take, or how to contact Nordson for assistance. The operator has the option of stopping the system to correct the fault, or running the system in backup mode and correcting the fault later.

An optional feature of the controller logs statistical process control (SPC) data. A serial port interface can be used to transfer SPC data to a personal computer or disk drive. Data can be received by a computer running the Nordson DataLink program, which is sold separately.

Section 3

# Operation

### Section 3 Operation

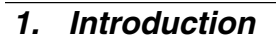

 $\hat{}$ 

**WARNING:** Allow only qualified personnel to perform the following tasks. Follow the safety instructions in this document and all other related documentation.

Follow the instructions given in this section to operate your Pro-Flo controller. The controller has been configured by your Nordson representative. If the configuration needs to be modified, use the Pro-Flo Configurator software.

**NOTE:** Before operating the controller, make sure the robot has been "taught" the proper tool path. Refer to procedures given in the robot manual.

#### 2. User Interface

See Figure 3-1.

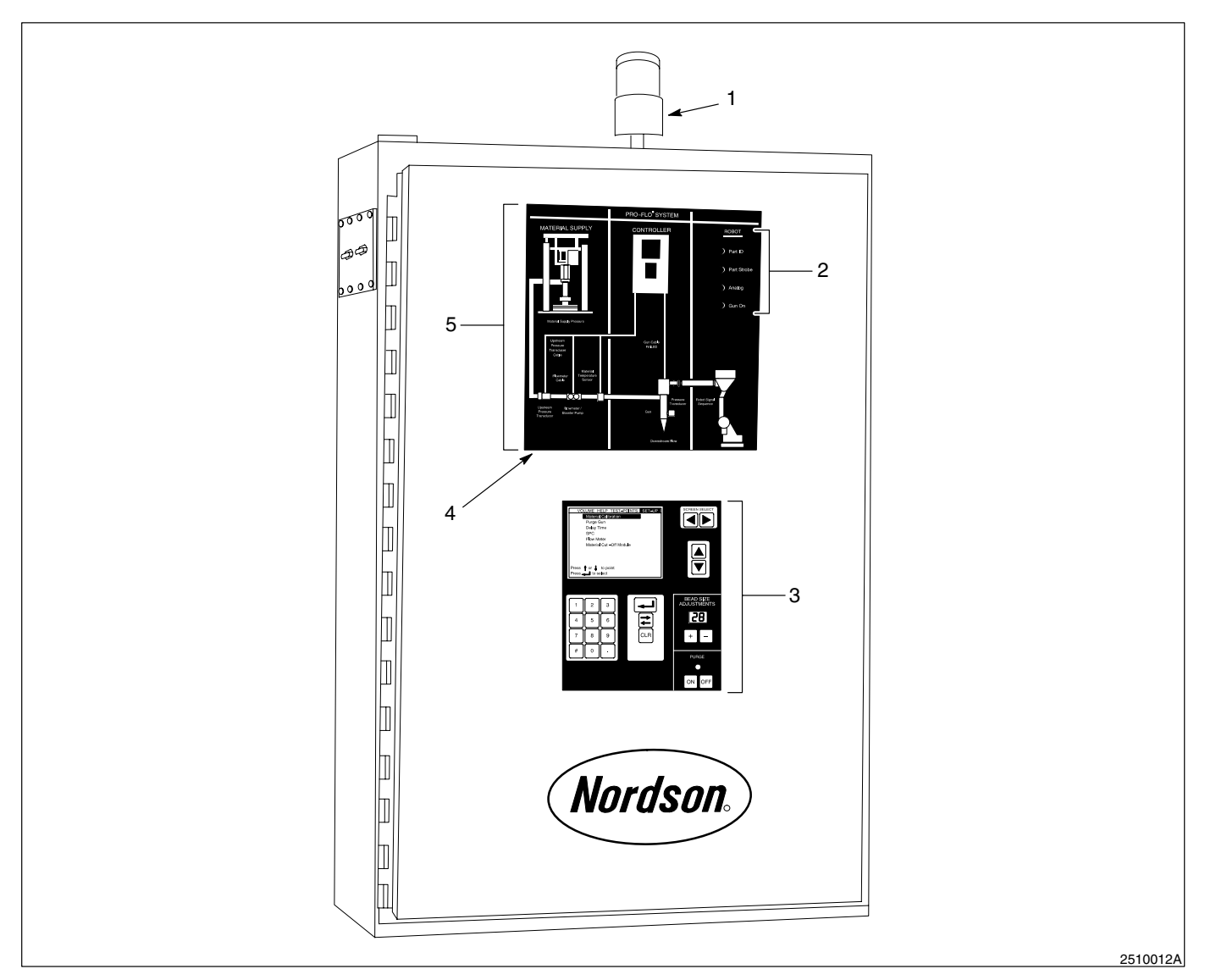

Fig. 3-1 Pro-Flo Controller User Interface

- 1. Alarm tower
- 2. Robot signal indicators
- 3. Operator keypad
- 4. LAMP TEST key

5. Diagnostic panel

#### See Figure 3-1.

Use the operator keypad (3) to select and define production parameters.

Refer to Table 3-1 and see Figure 3-2 for a description the keys and indicators on the controller.

| Item                       | Function                                                                 |
|----------------------------|--------------------------------------------------------------------------|
| Command keys               |                                                                          |
| Screen select (1)          | highlights screen selection from top menu bar shown on display           |
| Up and down arrow (2)      | highlights prompt from screen                                            |
| +/- ( 4)                   | adjusts bead size up or down                                             |
| ON/OFF (6)                 | starts or stops gun from purging                                         |
| CLR (7)                    | clears numeric values                                                    |
| Toggle (8)                 | toggles between on/off or yes/no                                         |
| Enter (9)                  | activates screen selection or<br>enters numeric value typed at<br>prompt |
| Numeric (10)               | types numeric values                                                     |
| Indicators                 |                                                                          |
| Bead size (3)              | displays bead size                                                       |
| Purge (5)                  | lights when gun is open for purging                                      |
| Display (11)               | displays top menu bar and<br>currently selected screen                   |
| Screen selection menu (12) | displays available selections                                            |

Table 3-1 Keys and Indicators on the Controller

#### 2. User Interface (contd)

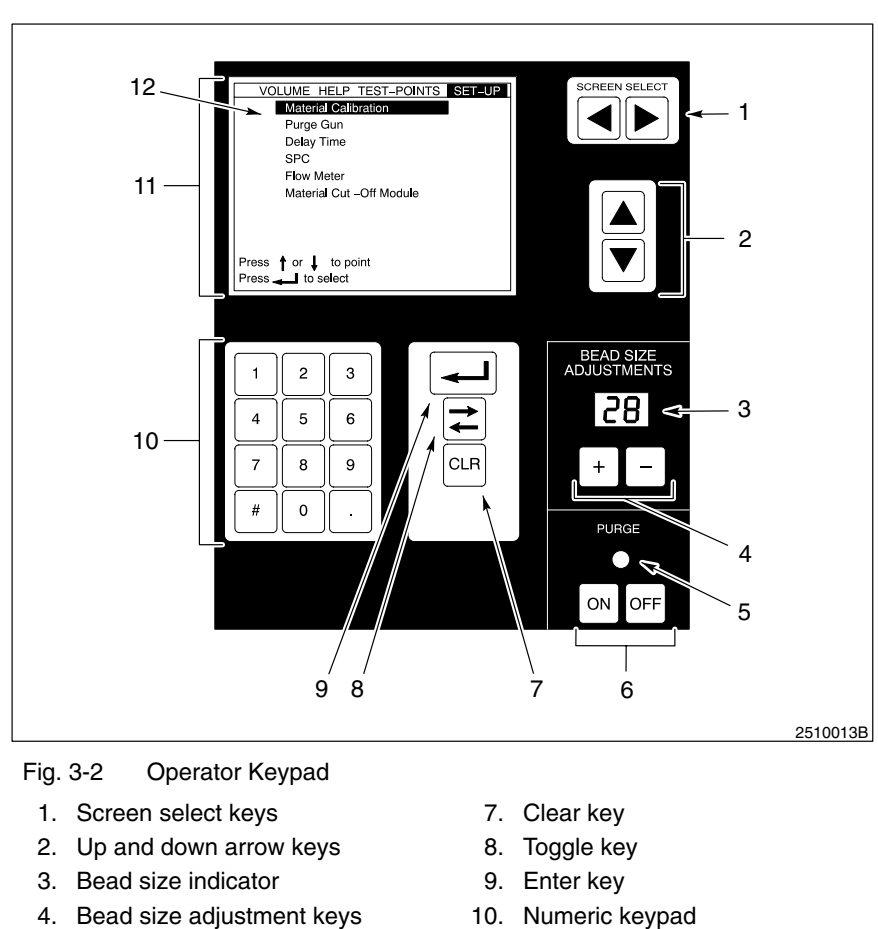

- 5. Purge indicator
- 6. ON/OFF keys

- 10. Numeric keypad
- 11. Display
- 12. Screen selection menu

#### 3. Operator Keypad Controls

See Figure 3-2.

Bead Size Adjustment

Bead size is an arbitrary number between 1 and 99. The current bead size is displayed on the bead size indicator (3). Use the bead adjustment keys to increase or decrease the bead size.

#### Purging

Purge the gun before use to remove air from the material supply hose and nozzle. Press the ON key to begin purging. The purge indicator (5) lights while the gun is open. Purging will stop after the purge time has elapsed. Otherwise, press the OFF key to stop purging immediately.

#### 4. Screen Menus

#### See Figure 3-2.

The screen selection menu (12) is displayed across the top line of the display (11). Use the left or right arrows (1) to highlight one of four screen choices: VOLUME, HELP, TEST-POINT, or SET-UP. Use the **ENTER** key to activate your selection. Use the up or down arrow to highlight the prompts from the screen.

See Figure 3-3.

View the VOLUME screen during production to monitor material dispensing characteristics. For each part run, the VOLUME screen displays the time, part identification, bead size, volume setpoint, actual volume dispensed, and whether the volume is within the customer-set range.

**NOTE:** If the volume is within the customer set range, the OK column is left blank. If the volume is not within the customer set range, NO is displayed in the OK column.

| VOI    | UME     | HELP | TEST-POINT |        | SET-UP |
|--------|---------|------|------------|--------|--------|
| Time   | Part ID | Bead | Setpoint   | Actual | ОК     |
| 11:59A | 4       | 32   | 21.3       | 21.5   |        |
| 11:59A | 2       | 32   | 11.1       | 11.0   |        |
| 11:59A | 5       | 32   | 36.0       | 35.8   |        |
| 11:58A | 2       | 32   | 11.1       | 10.9   |        |
| 11:58A | 5       | 32   | 36.0       | 36.1   |        |
| 11:58A | 5       | 32   | 36.0       | 35.7   |        |
| 11:58A | 2       | 32   | 11.1       | 11.1   |        |
| 11:57A | 4       | 32   | 21.3       | 21.6   |        |
| 11:57A | 5       | 32   | 36.0       | 36.0   |        |

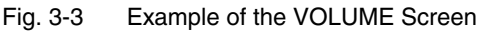

VOLUME

HELP

#### See Figure 3-1.

If a fault is detected during operation, the alarm tower (1) turns on and the type of fault is indicated on the diagnostic panel (5).

**NOTE:** Press the LAMP TEST key (4) occasionally to test the lights on the diagnostic panel.

See Figure 3-4.

Choose the HELP screen to display an explanation of the fault and the suggested corrective action.

| VOLUME          | HELP       | TEST-POINTS       | SET-UP |
|-----------------|------------|-------------------|--------|
| GUN CABLE IS    | BROKEI     | N                 |        |
| The GUN CABL    | .E has bro | oken or is        |        |
| SHORTED. P      | lease ch   | neck and correct  | the    |
| following item  | s. After   | you have checke   | ed     |
| and corrected   | an item    | , please purge th | ne     |
| gun to see if t | he fault   | clears.           |        |
| 1. Replace the  | ne cable   | connecting        |        |
| the gun to      | the jund   | ction box.        |        |
|                 |            |                   |        |
|                 |            |                   |        |
| Press 🔻 for m   | ore infori | mation            |        |
|                 |            |                   |        |
|                 |            |                   |        |

Fig. 3-4 Example of the HELP Screen

**TEST-POINTS** 

The TEST-POINTS screen is reserved for use by Nordson field service engineers.

#### SET-UP

See Figure 3-5.

Set the parameters that affect Pro-Flo dispensing from the SET-UP screen.

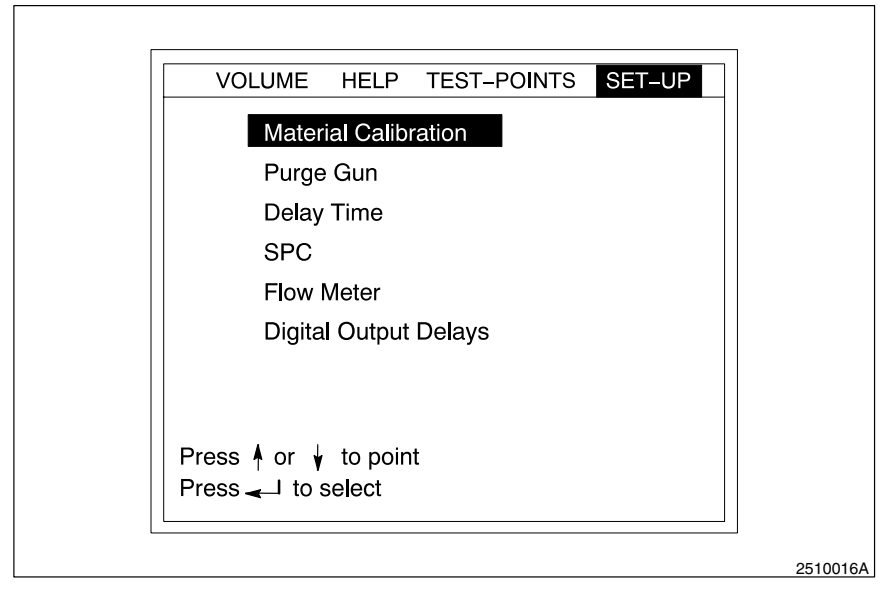

Fig. 3-5 SET-UP Screen

Highlight and select SET-UP, then select any of the following prompts:

#### Material Calibration

**NOTE:** Material is dispensed during this operation. Place a waste bucket under the gun. Do not allow the robot to move.

Run a material calibration after the controller is installed and whenever you change the type of dispensing material. Material calibration allows the controller to learn the material's shear thinning properties. When this prompt is selected, the controller runs an automatic routine for up to five minutes while dispensing material.

#### Purge Gun

The Dispense Time determines how long the gun stays open each time the Purge ON button is pressed. Enter a Dispense Time from 1 to 60 seconds.

#### **Delay Time**

The Tool Speed and gun delay times determine how fast the controller reacts to signals received from the robot controller. Sometimes delays are necessary to prevent the controller from reacting more quickly than the robot. These delays are in milliseconds (msec).

The Tool Speed parameter delays the controller's reaction to robot motion. Enter a Tool Speed delay from 0 to 500 msec.

The Gun On and Gun Off parameters delay the controller's reaction to the gun-on and gun-off signals from the robot controller. These parameters adjust the start and stop time of material dispensing. Enter Gun On and Gun Off delays from 0 to 500 msec.

#### **Optional Statistical Process Control (SPC)**

Use the optional SPC screen to clear data from the SPC queue or to download it to a PC using the Nordson DataLink program. Refer to the *Nordson DataLink User's Guide* for more information.

#### Flow Meter

When a new flowmeter is installed, enter its flow rate (or K-value) in counts/liter. The K-value is stamped on the side of the flowmeter body.

#### **Digital Output Delays**

If your system requires digital output delays, your local Nordson representative will configure it.

The on-screen prompts will alert you of any needed adjustments.

#### 5. Initial Setup

Use this procedure to make one-time adjustments to the controller before beginning production for the first time.

When the controller is turned on, it performs a self-test routine to verify proper operation. After the routine is completed, begin this procedure to achieve the proper bead size and shape.

#### See Figure 3-2.

- 1. Use the screen select keys (1) to highlight SET-UP on the top menu bar of the display (11).
- 2. Enter the flow rate (or K-value) of the flowmeter in counts/liter. Use the up or down arrow key (2) to highlight the Flow Meter prompt. Enter the K-value stamped on the side of the flowmeter body.

**NOTE:** Material is dispensed during this operation. Place a waste bucket under the gun.

- 3. Run a material calibration. Use the up or down arrow key (2) to highlight the Material Calibration prompt. The controller runs an automatic routine for up to five minutes while dispensing material.
- 4. Use the bead size adjustment keys (4) to set the bead size, which is displayed on the bead size indicator (3).

**NOTE:** Bead size is a number between 1 and 99. Bead size has no units; it is simply a relative number.

- 5. Run a test part. Position the part under the gun and begin material dispensing from the robot controller.
- 6. If the bead is too small, adjust it to a higher number with the bead size adjustment keys (4). If the bead is too big, adjust it to a lower number.
- If dispensing did not start or stop at the correct time, adjust the Gun On or Gun Off delay times. From the SET-UP screen, highlight the Delay Time prompt. Enter Gun On and Gun Off delays from 0 to 500 msec.

**NOTE:** Improper robot programming may be the cause of the incorrect dispensing start and stop times.

- 8. Repeat steps 4 through 7 until you achieve a bead of the correct size and shape.
- 9. Record the bead size and the part ID. Return to this bead size every time this type of part is run.

**NOTE:** Once set correctly, the delay times should not need readjusting as other types of parts are run.

10. Repeat steps 4 through 9 to determine the desired bead size for every type of part to be run.

| 6. Setup Using<br>Configurator | Use these procedures to install and operate the Configurator program.                                                                                                    |
|--------------------------------|----------------------------------------------------------------------------------------------------|
| Description                    | The Nordson Pro-Flo II Configuration Utility program (or Configurator) is<br>used to create, read, and save configuration parameters of the Nordson<br>Pro-Flo II Digital Controller. The program runs on IBM-compatible PCs.<br>Configurator is distributed with two batch files called SAVE and LOAD.<br>These batch files are used to transfer files between the PC and controller.<br>LOAD transfers files from the PC to the controller, and SAVE transfers<br>files from the controller to the PC.<br>Refer to <i>Operation</i> in this section to set the desired configuration.                                                             |
| Requirements                   | <ul> <li>To run the Configurator, you must have an IBM-compatible computer with at least:</li> <li>386 microprocessor</li> <li>640 kb of RAM</li> <li>DOS operating system, version 3.0 or later</li> <li>One floppy drive and one hard drive</li> <li>RS-232 serial communications port and cable</li> </ul>                                                                                                    |
| Installation                   | <ul> <li>Follow the procedure in this section to install the Configurator program. All commands are typed at the DOS prompt.</li> <li>1. Create a directory on your PC's hard drive to store the Configurator program. For example, to create a new directory called CONF, type: MKDIR C:\CONF</li> <li>2. Copy all files distributed on the program disk to the hard drive directory. If the program disk is in floppy drive A, type: COPY A: *.* C:\CONF</li> <li>The installation is now complete.</li> <li>3. After installing the Configurator program, remove the program disk from the floppy drive and store it in a safe place.</li> </ul> |

#### Operation

Follow the procedure in this section to use the Configurator program. All commands are typed at the DOS prompt.

1. To make the Configurator program directory the active current directory, type:

CD C:\CONF

2. See Figure 3-6.

To start the program, type:

CONFIG

The copyright screen is displayed.

PRO-FLO II CONFIGURATION UTILITY

Version 2.00 Nordson Corporation Copyrighted Material 1995 All Rights Reserved

Press ENTER key to Continue:

Fig. 3-6 Copyright Screen

3. Press the **ENTER** key to continue to the file selection screen.

**NOTE:** If you want to modify an existing file, it must be located in the currently active directory.

4. At the **file:** prompt, type the name of the file you want to create or modify. For example, to modify the default configuration file supplied by Nordson, type:

DEFAULT.CFG

**NOTE:** File names must have no more than eight characters, and should not contain periods, spaces, or an extension. The extension ".CFG" will be added automatically.

2510046A

**Operation** (contd)

5. Press the **ENTER** key. The Configurator program reports the file across the bottom of the screen. This report includes the name of the file, the version of Configurator program used to create it, and the date and time the file was modified last.

File: DEFAULT.CFG Information

file is from Configurator version 2.00

date = 07/28/95 time= 09:39:44

Press ENTER key to Continue:

6. See Figure 3-7.

Press the **ENTER** key to display the top-level menu.

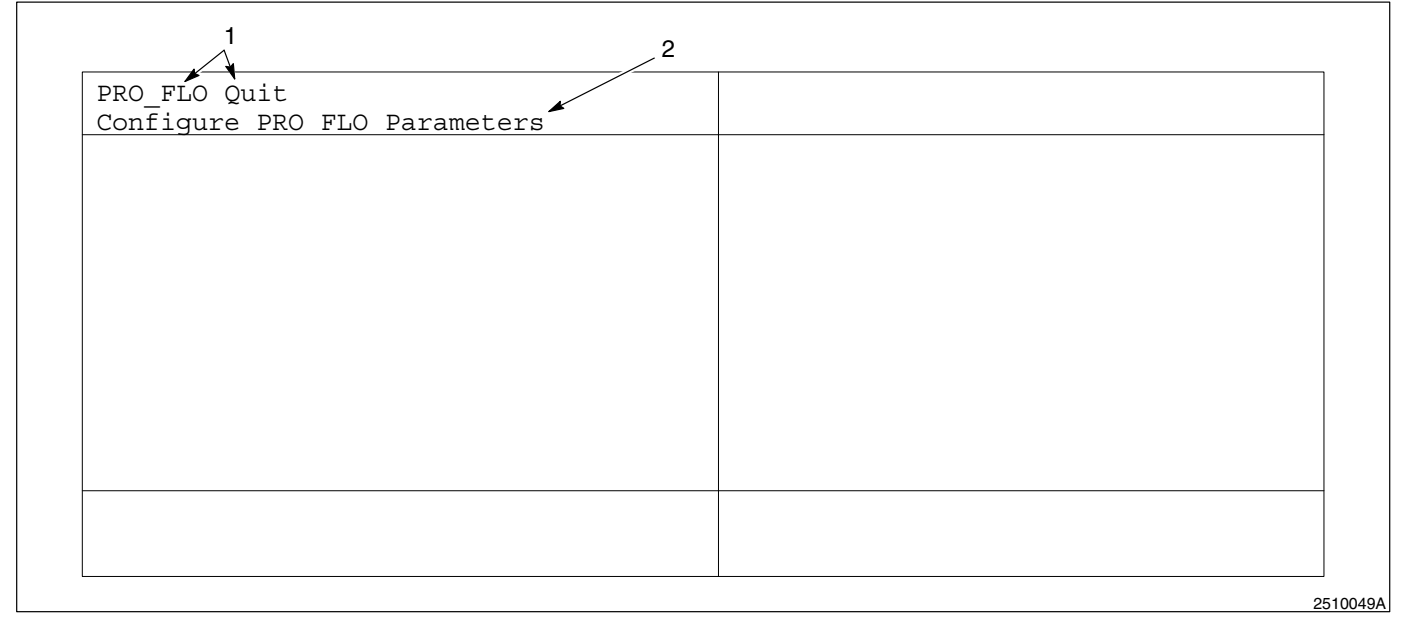

Fig. 3-7 Top-Level Menu

1. Screen selection menu

2. Screen description

The screen selection menu (1) is across the top line of the top-level screen. Use the arrow keys to highlight your selection. A blinking block cursor indicates that the screen is currently highlighted.

The screen description (2) gives a one-line explanation of the highlighted screen. To bring up the highlighted screen, press the **ENTER** key.

**NOTE:** A highlighted selection is indicated by a blinking block cursor positioned over the first character.

Quitting

To change an incorrect file name, or to quit the program:

1. See Figure 3-8.

Highlight the Quit command and press the **ENTER** key. The program prompts you to save or discard any changes.

2. Type "Yes" or "Y" to save the changes,

OR

Type "No" or "N" to discard the changes.

**NOTE:** You can only save changes to the file that you opened.

| ~ ~ ~ ~ ~ ~ ~ ~ ~ ~ ~ ~ ~ ~ ~ ~ ~ ~ ~ ~ |  |  |  |  |
|-----------------------------------------|--|--|--|--|

Fig. 3-8 Saving Changes

| Creating a New Configuration<br>File | New configuration files can be created using a previously saved configuration as a basis for the new file. |  |
|--------------------------------------|----------------------------------------------------------------------------------------------------|--|
|                                      | <ol> <li>To make the Configurator program directory the active current<br/>directory, type:</li> </ol>     |  |
|                                      | CD C:\CONF                                                                                                 |  |
|                                      | 2. Create the new configuration file, type:                                                                |  |
|                                      | COPY DEFAULT.CFG NEWFILE.CFG                                                                               |  |

3. Change the parameters, as described in the next section, if desired.

| Changing Parameters | This procedure describes how to change the setup parameters of an existing file.                                              |  |
|---------------------|----------------------------------------------------------------------------------------------------|--|
|                     | 1. Start Configurator and open the desired file. Refer to <i>Setup Using Configurator</i> for instructions on how to do this. |  |

2. See Figure 3-7.

Highlight the PRO-FLO command in the screen selection menu (1).

3. Press the ENTER key. The Pro-Flo data entry screen is displayed.

**NOTE:** The help box at the bottom of the screen explains each parameter as it is highlighted.

| Gun Delays:                            | Dispense Volume:                |
|----------------------------------------|---------------------------------|
| Analog Delay(1-500msec): 1             | HighVolume Alarm(%over): 20     |
| GunOn Delay(1-5,000msec): 1            | LowVolume Alarm(%under): 20     |
| GunOff Delay(1-5,000msec): 1           | System Parameters:              |
| Digital Outputs:                       | Language(Eng,Ger,Fren): ENGLISH |
| Output Number(0-3): 0                  | Volume Display(cc,oz): cc's     |
| Output Name:                           | Clock Format(24,12hr): 24 Hours |
| On Delay(1-5,000msec): 1               | PressureUnits(psi,Bar): PSI     |
| Off Delay(1-5,000msec): 1              | Bead Options:                   |
| Flowmeter Counts per Liter:            | Bead Size: 49                   |
| Counts(1-1,000,000): 1000              | Bead Option: FULL               |
| Volume Output: :                       | Limited Range(1-50%): 25        |
| Volume(1-1,000,000) : 1                | Password(0-999): 123            |
| Material Purge Parameters              |                                 |
| Purge Time(1-60sec): 1                 |                                 |
| Select Configuration Name (max 8 digit | s); ENTER KEY for DEFAULT:      |
|                                        | .,                              |

Fig. 3-9 Data Entry Screen

**NOTE:** If your keyboard's arrow keys are located on the numerical keypad, make sure the NUM LOCK key is off before using the arrows.

4. See Figure 3-9.

Use the up or down arrow key to highlight the desired parameter.

5. To change the value of a numerical parameter, highlight it and enter a number from the keyboard.

OR

If the prompt requires a text value, use the right and left arrow keys to scroll through the list of valid values. For example, the parameter *Language (Eng,Ger,Fren): ENGLISH* has three valid values: ENGLISH, GERMAN, and FRENCH.
NOTE: The range of valid values for each entry is shown as part of the prompt. If you enter a number that is too high, the highest valid number will be displayed. If you enter a number that is too low, the lowest valid number will be displayed.
6. Once you make the correct entry, move to another parameter by pressing the up or down arrow key.
NOTE: You do not need to press the ENTER key after typing in a

Saving ChangesAfter making all of your changes, press the ESCAPE key to the top level.<br/>Here, you may quit the program and save all changes made.

## Transferring Files to and from<br/>the Pro-Flo ControllerThis section describes how to transfer files between the PC and the<br/>controller using the LOAD and SAVE programs.

**NOTE:** LOAD and SAVE use the Nordson DataLink program to transfer files. Please make sure that DataLink is installed in the same directory as Configurator. Refer to the *Nordson DataLink User's Guide* for more information.

new value. The ENTER key has no effect on the data entry screen.

**NOTE:** Port2 is the only serial port on the Pro-Flo Controller that can be used to transfer files to and from the Configurator program.

- 1. Connect a serial cable from a serial port on the PC to port2 on the controller.
- 2. Change and save configuration options, as desired. Refer to *Changing Parameters* in this section for instructions.

**NOTE:** Most PCs come with two serial ports: COM1 and COM2. Either of these ports can be used.

3. To transfer a configuration file from the PC to the controller, type:

LOAD FILENAME COM1

FILENAME is the name of the file you want to transfer. The extension ".CFG" should not be typed as part of the filename; it will be appended automatically by Configurator.

| Transferring Files to and from the Pro-Flo Controller (contd) | 4. Press the ENTER key to execute the command.                                                                                                    |
|---------------------------------------------------------------|----------------------------------------------------------------------------------------------------|
|                                                               | The DataLink transfer screen is displayed on the PC as the file is transferred. Configurator records any warnings or errors generated by the transfer in a file named "trans.log". After the transfer is complete, the contents of this file are displayed.                                                                                       |
|                                                               | 5. To transfer a configuration file from the controller to the PC, type:                                                                                                    |
|                                                               | SAVE FILENAME COM1                                                                                                    |
|                                                               | FILENAME is the name you want to give the file on the PC. This can<br>be either a new, or an existing filename. The extension ".CFG" will be<br>appended automatically by Configurator. Press the return key to<br>execute the command.                                                                                                    |
|                                                               | <b>NOTE:</b> If you type just LOAD or SAVE at the command prompt, instructions on how to use the commands will appear on the screen.                                                                                                    |
| <i>Maintaining Configuration<br/>Files</i>                    | Keep a copy of the configuration file used on the PC as a backup. You may need to reload it on the controller if parameters are accidentally changed from the controller. You may find it useful to save several configuration files for example, one for each type of part run. Follow these tips to maintain your configuration files properly: |
|                                                               | • Use the SAVE command to periodically save the configuration from the Pro-Flo controller to a file on the PC, and whenever an option has been changed from the controller. Before making the transfer, rename the old configuration file on the PC so that it may be used as a backup. Copy the new and old files to a floppy disk for backup.   |
|                                                               | • Before changing a configuration file with Configurator, copy the old configuration file to a different name, such as "OLDCFG". Make the changes to the original file, then transfer it to the controller using the LOAD command.                                                                                                    |
|                                                               | • Choose a name for the configuration file that indicates what controller it came from. Keep a log of the configuration file name, the date and time it was transferred, and the name of the controller from which it was transferred.                                                                                                    |
|                                                               | • Before upgrading to a new version of EPROM-based Pro-Flo controller software, use the SAVE command to transfer the old configuration file to the PC. Copy the file to a floppy disk for backup.                                                                                                    |
|                                                               | <ul> <li>After upgrading the EPROM-based software used by the Pro-Flo<br/>controller, use the newest version of the Configurator program.</li> </ul>                                                                                                    |

#### 7. Startup

When the controller is turned on, it performs a self-test routine to verify proper operation. After the routine is completed, begin production.

#### See Figure 3-2.

1. Purge the gun to remove air from the material supply hose and nozzle. Press the ON key (6) to begin purging. The purge indicator (5) lights while the gun is open. Purging will stop after the purge time has elapsed. Otherwise, press the OFF key (6) to stop purging immediately.

**NOTE:** Material is dispensed during this operation. Place a waste bucket under the gun.

- 2. If you have changed the type of material since the last production run, perform a material calibration. Use the up or down arrow key (2) to highlight the Material Calibration prompt. Press the **ENTER** key (9). The controller runs an automatic routine for up to five minutes while dispensing material.
- 3. Check the correct bead size used for the type of part being run. Set the bead size using the bead size adjustment keys (4).
- 4. Display the VOLUME screen to monitor material dispensing characteristics. Use the screen select keys (1) to highlight VOLUME on the top menu bar of the display (11).
- 5. Position the part and begin dispensing from the robot controller.

#### NOTE: See Figure 3-1.

During dispensing, the robot signal indicators (2) illuminate when signals are received from the robot controller. Under normal operating conditions, these lights flash on and off in specific sequence.

| 8 Backup Mode | If a fault that affects system performation |                                       |
|---------------|---------------------------------------------|---------------------------------------|
| er Baena      | piniouo                                     | you may stap production to correct th |

If a fault that affects system performance is generated during operation, you may stop production to correct the fault or continue operating in backup mode.

If one of the following faults is detected, you may continue production in backup mode with some sacrifice to bead dispensing characteristics:

- Gun cable
- Gun pressure transducer
- Flowmeter
- Flowmeter cable

If one of these faults is detected, the HELP screen will include a prompt to enter backup mode. When you enter backup mode, the BACKUP MODE indicator on the diagnostic panel lights and the alarm tower light shuts off. You can continue production dispensing without interruption.

Once the fault is corrected, the BACKUP MODE indicator light shuts off after the next part is run or the gun is purged.

Section 4

## Troubleshooting

### Section 4 Troubleshooting

#### 1. Introduction

**WARNING:** Allow only qualified personnel to perform the following tasks. Follow the safety instructions in this document and all other related documentation.

This section contains troubleshooting procedures. These procedures cover only the most common problems that you may encounter. If you cannot solve the problem with the information given here, contact your local Nordson representative for help.

|     | Problem                                                              | Page |
|-----|----------------------------------------------------------------------|------|
| 1.  | Gun not dispensing material                                          | 4-2  |
| 2.  | Gun not dispensing material, not opening                             | 4-2  |
| 3.  | Gun not dispensing material, opening fully                           | 4-2  |
| 4.  | Gun not changing dispensing rate to control bead size                | 4-2  |
| 5.  | Gun not changing dispensing rate to control bead size, opening fully | 4-2  |
| 6.  | Gun dispensing early, before robot moves                             | 4-3  |
| 7.  | Gun dispensing after cycle ends, gun closed                          | 4-3  |
| 8.  | Dispensing delayed                                                   | 4-3  |
| 9.  | Bead deposition "wiggles"                                            | 4-3  |
| 10. | Unexpected bead-size change                                          | 4-3  |
| 11. | Material leaks from bonnet                                           | 4-3  |

### 2. Troubleshooting Chart

Follow the troubleshooting chart below.

| Problem                                                                       | Possible Cause                                            | Corrective Action                                                                                                    |
|-------------------------------------------------------------------------------|-----------------------------------------------------------|----------------------------------------------------------------------------------------------------|
| 1. Gun not dispensing<br>material                                             | Material supply pressure low                              | Increase the material supply pressure.<br>Refer to the appropriate drum unloader<br>manual.                                                                                                 |
|                                                                               | Nozzle blocked                                            | Remove and clean the nozzle. Refer to the appropriate Pro-Flo gun manual.                                                                                                    |
|                                                                               | Material supply hose blocked                              | Check the material supply hose and<br>unblock it. Refer to the appropriate<br>Pro-Flo gun manual.                                                                                           |
|                                                                               | Signals not received from robot in proper timing sequence | Set proper timing sequence.                                                                                                    |
|                                                                               | Signals not received from robot controller or sent to gun | Check cable continuity and replace if<br>necessary. Refer to the appropriate<br>Pro-Flo gun manual.                                                                                         |
| 2. Gun not dispensing material, not opening                                   | Absent or low control air pressure                        | Check supply air pressure and increase if necessary.                                                                                                    |
|                                                                               | Stem binding                                              | Remove the trimset valve and loosen<br>the bonnet screw on a packing-type<br>bonnet. Check and replace the stem<br>and bonnet if necessary. Refer to the<br>appropriate Pro-Flo gun manual. |
|                                                                               | Actuator malfunctioning                                   | Replace the actuator. Refer to the appropriate Pro-Flo gun manual.                                                                                                    |
| 3. Gun not dispensing material, opening fully                                 | Trimset valve blocked                                     | Remove and clean the trimset valve.<br>Refer to the appropriate Pro-Flo gun<br>manual.                                                                                                    |
| 4. Gun not changing<br>dispensing rate to control<br>bead size                | Cordset damaged                                           | Check the continuity of the cordset and replace if necessary. Refer to the appropriate Pro-Flo gun manual.                                                                                  |
|                                                                               | Gun control or extension cable damaged                    | Check the continuity and replace the cable if necessary. Refer to the appropriate Pro-Flo gun manual.                                                                                       |
| 5. Gun not changing<br>dispensing rate to control<br>bead size, opening fully | Pressure transducer in controller malfunctioning          | Check the pressure output voltage of the controller board. Contact your Nordson Corporation representative.                                                                                 |

| Problem                                        | Possible Cause                                       | Corrective Action                                                                          |
|------------------------------------------------|------------------------------------------------------|--------------------------------------------------------------------------------------------|
| 6. Gun dispensing early, before robot moves    | Signals from robot controller timed improperly       | Set proper timing sequence.                                                                |
|                                                | Gun On or Tool Speed delay too short                 | Increase parameter settings. Refer to the <i>Operation</i> section.                        |
| 7. Gun dispensing after cycle ends, gun closed | Control air pressure low                             | Check supply air pressure and increase if necessary.                                       |
|                                                | Needle not seating                                   | Purge the gun. Refer to the appropriate Pro-Flo gun manual.                                |
|                                                | Stem and trimset valve seat worn                     | Replace trimset valve. Refer to the appropriate Pro-Flo gun manual.                        |
| 8. Dispensing delayed                          | Gun On signal from robot controller timed improperly | Set the proper timing sequence.                                                            |
|                                                | Gun On delay too long                                | Decrease the parameter setting. Refer to the <i>Operation</i> section.                     |
|                                                | Stem binding (packing-type bonnet only)              | Loosen the packing nut. Refer to the appropriate Pro-Flo gun manual.                       |
| 9. Bead deposition<br>"wiggles"                | Nozzle too high above work piece                     | Lower the nozzle. Refer to the robot controller manual.                                    |
|                                                | Material speed through nozzle too<br>high            | Decrease the bead size. Refer to <i>User Interface</i> in the <i>Operation</i> section.    |
|                                                | Nozzle too small                                     | Install a larger nozzle. Contact your Nordson Corporation representative for part numbers. |
| 10. Unexpected bead-size change                | Nozzle partially blocked                             | Clean the nozzle. Refer to the appropriate Pro-Flo gun manual.                             |
|                                                | Material exceeded shelf life                         | Use fresh material.                                                                        |
| 11. Material leaks from<br>bonnet              | Bonnet seals worn (lip seal-type only)               | Replace the bonnet. Refer to the appropriate Pro-Flo gun manual.                           |
|                                                | Bonnet screw loose (packing-type only)               | Tighten the bonnet screw. Refer to the appropriate Pro-Flo gun manual.                     |
|                                                | Bonnet packings worn (packing-type only)             | Replace the bonnet. Refer to the appropriate Pro-Flo gun manual.                           |

Section 5

# Repair

### Section 5 Repair

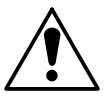

**WARNING:** Allow only qualified personnel to perform the following tasks. Follow the safety instructions in this document and all other related documentation.

#### 1. Introduction

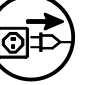

**WARNING:** Disconnect equipment from line voltage. Failure to observe this warning may result in personal injury, death, or equipment damage.

#### 2. Replacing the Controller

To replace the controller:

- 1. Turn off and lock out external electrical power to the controller.
- 2. Disconnect the cables and power leads.
- 3. Replace the controller with an identical unit.
- 4. Connect the cables and power leads.
- 5. Turn on electrical power to the controller.

#### 3. Replacing Components

The Pro-Flo System is modular in design, with components that are easily removed and replaced. Refer to the *Parts* section for part numbers of necessary components.

**Power Supply** 

#### See Figure 5-1.

- 1. Turn off and lock out external electrical power to the controller. Turn off the main rotary switch (5).
- 2. Open the enclosure door and disconnect and mark the cables from the power supply (3) and power monitor board (2).
- 3. Remove the three screws that hold the power supply support (4) to the enclosure. Remove the power supply support.
- 4. Remove the two screws securing the power supply (3) to the power supply support.
- 5. Mount the new power supply to the power supply support.
- 6. Bolt the power supply support to the enclosure.
- 7. Connect the cables to the power supply (3) and power monitor board (2).
- 8. Adjust the power supply by following the instructions in the power supply manual.
- 9. Shut the enclosure door. Turn on the main rotary switch and the electrical power to the system. If the controller does not operate properly, turn off the power, open the enclosure, and check the plug connections.

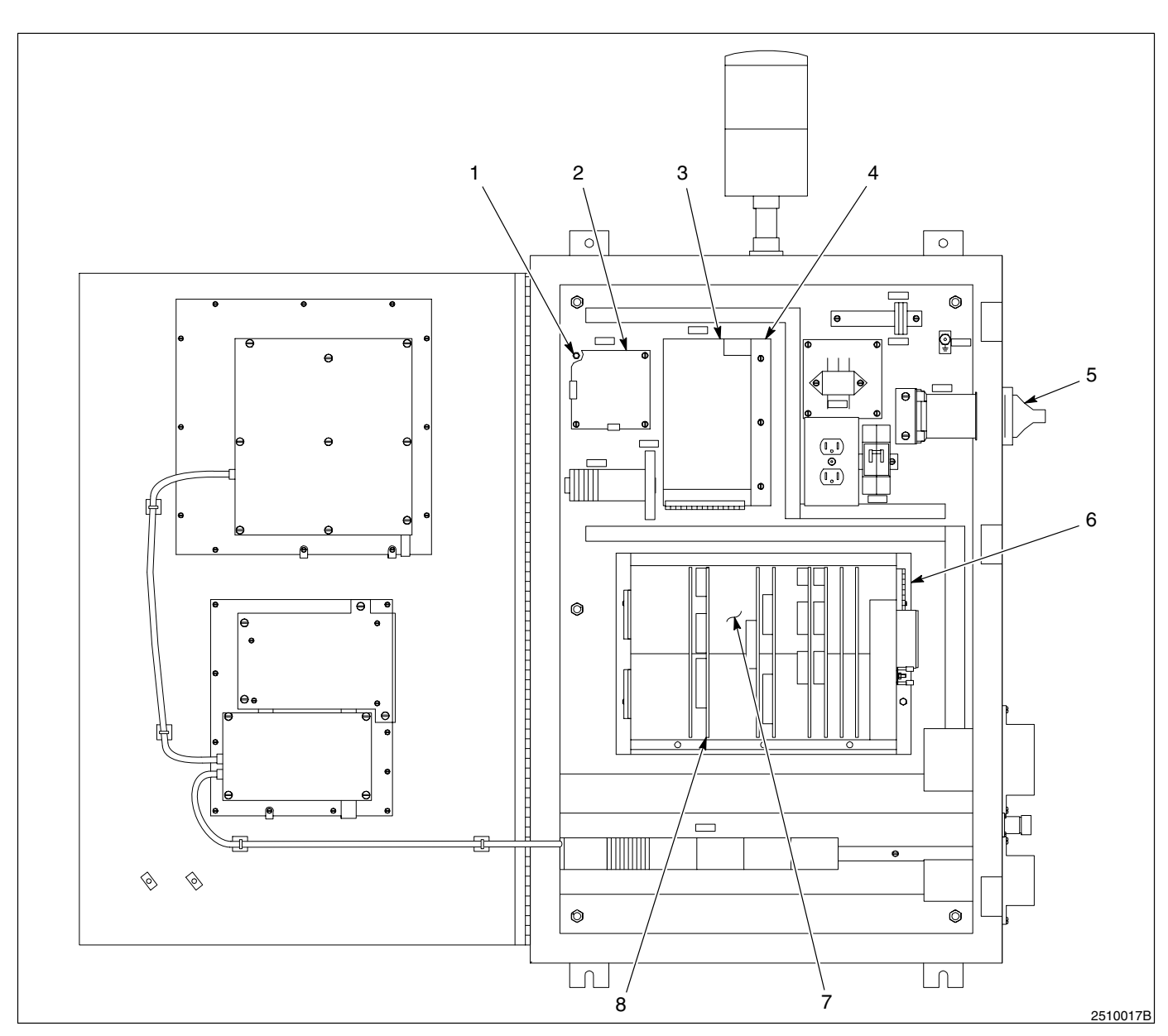

Fig. 5-1 Controller Assembly Components

1. Standoff

- 4. Power supply support
- 7. Backplane
- 8. Circuit board

- Power monitor board
   Power supply
- 5. Main rotary switch
   6. Card rack (installed)

Repair

5-3

| Power Monitor Circuit Board | See Figure 5-1.                                                                                                    |  |  |  |
|-----------------------------|----------------------------------------------------------------------------------------------------|--|--|--|
|                             | 1. Turn off and lock out external electrical power to the controller. Turn off the main rotary switch (5).                     |  |  |  |
|                             | 2. Open the enclosure door. Remove the plastic cover and the cables from the power monitor board (2).                          |  |  |  |
|                             | 3. Note the position of the circuit board (8) and remove it by taking out the standoffs (1).                                   |  |  |  |
|                             | 4. Note the position of the voltage switch on the circuit board. Set the switch on the new circuit board to the same position. |  |  |  |
|                             | 5. Place the new power monitor board in position.                                                                              |  |  |  |
|                             | 6. Connect the cables.                                                                                                    |  |  |  |
|                             | 7. Shut the enclosure door. Turn on the main rotary switch. Turn on electrical power to the system.                            |  |  |  |
|                             |                                                                                                    |  |  |  |
| Circuit Boards in Card Rack | 1. See Figure 5-2.                                                                                                    |  |  |  |
|                             | Shut off and lock out external electrical power to the controller. Turn off the main circuit breaker.                          |  |  |  |
|                             | 2. See Figure 5-1.                                                                                                    |  |  |  |
|                             | Open the enclosure door and remove the card rack (6).                                                                          |  |  |  |
|                             | 3. See Figure 5-2.                                                                                                    |  |  |  |
|                             | Mark and disconnect the cable plugs from their connections (4). Mark and disconnect any other cable plugs from the board (1).  |  |  |  |

4. Push the board ejector (2) to dislodge the circuit board from the backplane (See Figure 5-1, (7)). Slide the device from the slot in the card rack.

**NOTE:** Circuit boards can be mounted in any position in the card rack. Addresses are determined by the board circuitry and rotary switch positions.

5. Note the position of the rotary switch (3). Set the switch on the new circuit board to the same position.

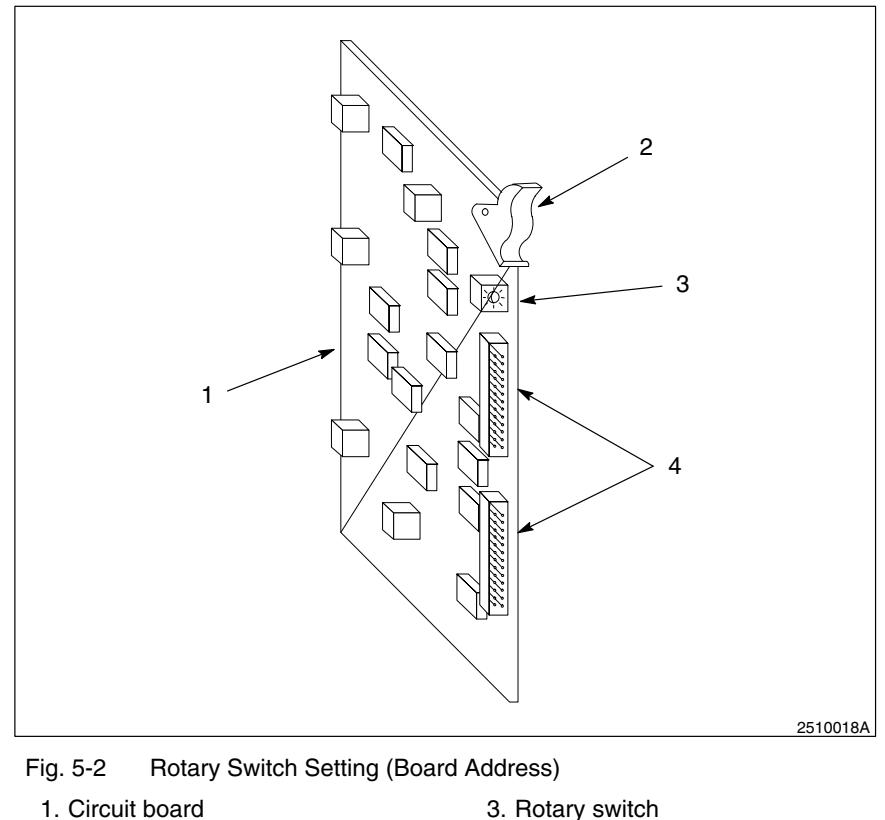

1. Circuit board

2. Board ejector

4. Cable connections

NOTE: When replacing a memory board, set the rotary switch to 14. When power is restored, make sure the following message is displayed: "SPC RAM 0 CONTROL INTERFACE INSTALLED."

NOTE: For two I/O boards, set the rotary switch on the first to 0, and on the second to 1.

- 6. Slide the new circuit board (1) in the slot until it locks in place.
- 7. Connect the cables.
- 8. Shut the enclosure door. Turn on the main rotary switch. Turn on power to the controller.

**NOTE:** If the controller does not recognize the board and does not display a message during start up, turn off the controller and lock out power. Make sure the board is seated and the rotary switch is set properly.

#### **Diagnostic Panel**

#### 1. See Figure 5-1.

Turn off and lock out external electrical power to the controller. Turn off the main rotary switch (5).

2. See Figure 5-3.

Open the enclosure door and disconnect the cable from the diagnostic panel (1).

- 3. Remove the nine screws that hold the diagnostic panel to the enclosure door. Remove the diagnostic panel.
- 4. Bolt the new diagnostic panel to the enclosure door.
- 5. Connect the cable to the diagnostic panel.

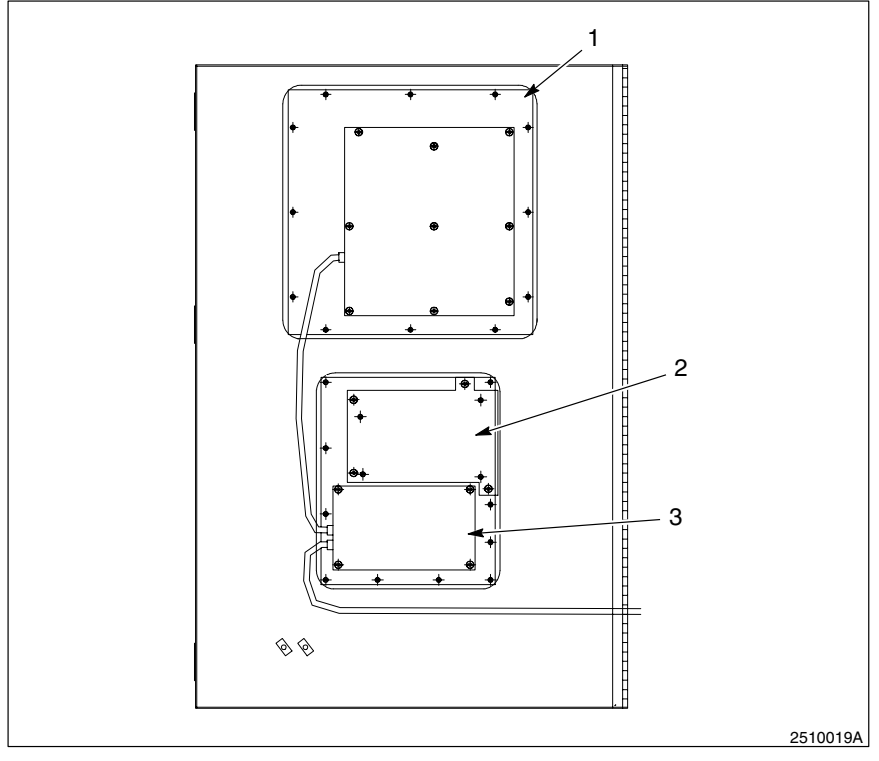

Fig. 5-3 Components Inside the Front Enclosure Door

- 1. Diagnostic panel 3. Keypad
  - 2. VGA display

#### 6. See Figure 5-1.

Shut the enclosure door. Turn on the main rotary switch (5) and the electrical power to the system. If the controller does not operate properly, turn off the power, open the enclosure, and check the plug connections.

#### 1. See Figure 5-1.

Turn off and lock out external electrical power to the controller. Turn off the main rotary switch (5).

- 2. Open the enclosure door.
- 3. Remove the four screws that hold the VGA support plate to the enclosure door. Pull the support plate out slightly and disconnect the cable underneath. Remove the VGA support plate.
- 4. See Figure 5-3.

Remove the screws securing the VGA display (2) to the support plate.

- 5. Mount the new VGA display to the support plate.
- 6. Hold the support plate near its final position and connect the bottom cable plug. Bolt the support plate to the enclosure door.
- 7. See Figure 5-1.

Shut the enclosure door. Turn on the main rotary switch (5) and the electrical power to the system. If the controller does not operate properly, turn off the power, open the enclosure, and check the plug connections.

#### VGA Display

| Keypad 1.           | See Figure 5-1.                                                                                                    |
|---------------------|----------------------------------------------------------------------------------------------------|
|                     | Turn off and lock out external electrical power to the controller. Turn off the main rotary switch (5).                                                                                                    |
| 2.                  | See Figure 5-3.                                                                                                    |
|                     | Open the enclosure door and disconnect the two cable plugs from the keypad (3).                                                                                                    |
| 3.                  | Remove the six screws that hold the keypad to the enclosure door.<br>Pull the keypad out slightly and disconnect the cable underneath.<br>Remove the keypad.                                                             |
| 4.                  | Hold the new keypad near its final position and connect the bottom cable. Bolt the keypad to the enclosure door.                                                                                                    |
| 5.                  | Connect the two cable plugs to the keypad.                                                                                                    |
| 6.                  | See Figure 5-1.                                                                                                    |
|                     | Shut the enclosure door. Turn on the main rotary switch (5) and the electrical power to the system. If the controller does not operate properly, turn off the power, open the enclosure, and check the plug connections. |
| 4. Cable Continuity | ables should be checked periodically and replaced when worn or<br>ayed. If a working system malfunctions, check that the cable<br>onnections are tight. Check the cables for continuity with an ohmmeter.                |

Section 6

## Parts

### Section 6 Parts

| 1. Introduction                             | To order parts, call the Nordson Customer Service Center or your local<br>Nordson representative. Use the parts list, and the accompanying<br>illustration, to describe and locate parts correctly.                                                                         |
|---------------------------------------------|----------------------------------------------------------------------------------------------------|
| <i>Using the Illustrated Parts<br/>List</i> | Numbers in the Item column correspond to numbers that identify parts in illustrations following each parts list. The code NS (not shown) indicates that a listed part is not illustrated. A dash (—) is used when the part number applies to all parts in the illustration. |
|                                             | The number in the Part column is the Nordson Corporation part number.<br>A series of dashes in this column () means the part cannot be<br>ordered separately.                                                                                                    |
|                                             | The Description column gives the part name, as well as its dimensions<br>and other characteristics when appropriate. Indentions show the<br>relationships between assemblies, subassemblies, and parts.                                                                     |

| Item | Part     | Description | Quantity | Note |
|------|----------|-------------|----------|------|
| —    | 000 0000 | Assembly    | 1        |      |
| 1    | 000 000  | Subassembly | 2        | А    |
| 2    | 000 000  | • • Part    | 1        |      |

- If you order the assembly, items 1 and 2 will be included.
- If you order item 1, item 2 will be included.
- If you order item 2, you will receive item 2 only.

The number in the Quantity column is the quantity required per unit, assembly, or subassembly. The code AR (As Required) is used if the part number is a bulk item ordered in quantities or if the quantity per assembly depends on the product version or model.

Letters in the Note column refer to notes at the end of each parts list. Notes contain important information about usage and ordering. Special attention should be given to notes.

#### 2. Pro-Flo Controller

See Figure 6-1.

| ltem                                                                             | Part     | Description                                                              | Quantity | Note |
|----------------------------------------------------------------------------------|----------|--------------------------------------------------------------------------|----------|------|
| 1                                                                                |          | Enclosure                                                                | 1        |      |
| 2                                                                                | 100 8045 | Switch, rotary, 3 pst                                                    | 1        |      |
| 3                                                                                | 282 864  | Circuit breaker                                                          | 1        |      |
| 4                                                                                | 117 188  | Fan assembly                                                             | 1        |      |
| 5                                                                                | 107 499  | Backplane                                                                | 1        |      |
| 6                                                                                | 105 987  | Board, circuit, I/O                                                      | 2        |      |
| 7                                                                                | 115 877  | Board, circuit, serial                                                   | 1        |      |
| 8                                                                                | 135 117  | Board, circuit, memory                                                   | 1        | А    |
| 9                                                                                | 123 951  | Board, circuit, CPU                                                      | 1        |      |
| 10                                                                               | 168 433  | Board, circuit, gun                                                      | 1        |      |
| 11                                                                               | 282 960  | Interconnect cable diagnostic, panel to keypad, 2 ft                     | 1        |      |
| 12                                                                               | 1604380  | PCA keypad panel, Pro-Flo                                                | 1        | B, D |
| 13                                                                               | 185 670  | Keyboard assembly, English                                               | 1        |      |
| 14                                                                               | 1604375  | Display, QVGA                                                            | 1        | C, D |
| 15                                                                               | 282 959  | Interconnect cable diagnostic, keypad to console module, $2^{1}/_{2}$ ft | 1        |      |
| 16                                                                               | 185 669  | Diagnostic panel, English                                                | 1        |      |
| 17                                                                               | 185 681  | Board, PC, diagnostic display                                            | 1        |      |
| 18                                                                               | 109 302  | Board, circuit, power monitor                                            | 1        |      |
| 19                                                                               | 233 612  | Board, circuit, power supply                                             | 1        |      |
| NS                                                                               | 185 670  | Board, PC, display configurator                                          | 1        |      |
| NS                                                                               | 1604376  | Service kit, Pro-Flo display replacement                                 |          | Е    |
| NOTE A: Memory board included with the Pro-Flo Controller (SPC) option only.     |          |                                                                          |          |      |
| B: 1604380 PCA replaces obsolete part number 185657.                             |          |                                                                          |          |      |
| C: 1604375 display replaces obsolete part numbers 221699 and 1034019             |          |                                                                          |          |      |
| D: An obsolete keypad board (185657) will not work with a new display (1604375). |          |                                                                          |          |      |
| E: Service kit includes one 1604375 display and one 1604380 keypad panel.        |          |                                                                          |          |      |
| NS: Not Shown                                                                    |          |                                                                          |          |      |

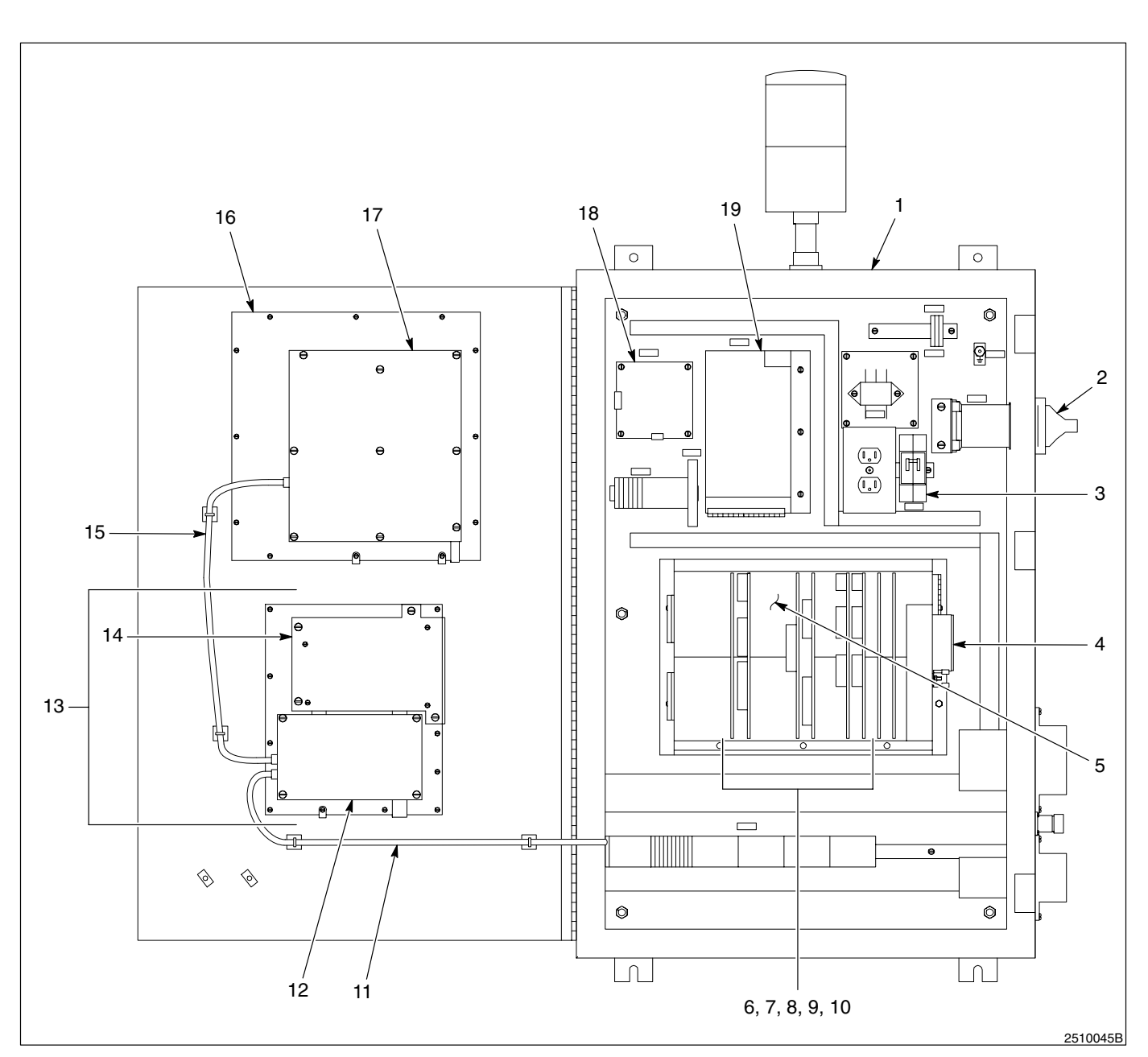

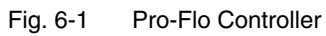

#### 3. Pro-Flo Controller — Additional Languages

Use this list to order language versions other than English.

| Part    | Description                |
|---------|----------------------------|
| 186 467 | Diagnostic panel, German   |
| 186 468 | Keyboard assembly, German  |
| 186 469 | Diagnostic panel, French   |
| 186 470 | Keyboard assembly, French  |
| 221 924 | Diagnostic panel, Italian  |
| 221 925 | Keyboard assembly, Italian |
| 221 922 | Diagnostic panel, Dutch    |
| 221 923 | Keyboard assembly, Dutch   |
| 221 920 | Diagnostic panel, Swedish  |
| 221 921 | Keyboard assembly, Swedish |
| 186 460 | Diagnostic panel, Spanish  |
| 186 461 | Keyboard assembly, Spanish |

#### 4. Accessories and Kits

These accessories may be purchased separately.

| Part    | Description                              |
|---------|------------------------------------------|
| 281 132 | Kit, proportioning valve (for air spray) |
| 154 376 | Kit, material cut-off module             |
| 144 259 | Software program, DataLink, 3.5-in. disk |
| 155 450 | Battery backup service kit               |

#### 5. Cable

Use this list to order replacement cables of the correct type and length.

| Part    | Description                                                          |
|---------|----------------------------------------------------------------------|
| 228 622 | Cable, communication, 2 ft                                           |
| 221 817 | Cable, robot interface, standard, 25 ft                              |
| 221 816 | Cable, robot interface, standard, 40 ft                              |
| 221 815 | Cable, robot interface, standard, 70 ft                              |
| 221 823 | Cable, RTD, flowmeter, upstream pressure transducer, standard, 25 ft |
| 221 822 | Cable, RTD, flowmeter, upstream pressure transducer, standard, 40 ft |
| 221 821 | Cable, RTD, flowmeter, upstream pressure transducer, standard, 70 ft |
| 235 876 | Cable, control, Pro-Flo gun, 70 ft                                   |
| 235 872 | Cable, control, Pro-Flo gun, sacrificial, 16 ft                      |

### **DECLARATION of CONFORMITY**

#### PRODUCT:

Pro-Flo Controller

#### **APPLICABLE DIRECTIVES:**

89/336/EEC EMC Directive 73/23/EEC Low Voltage Directive

#### STANDARDS USED TO VERIFY COMPLIANCE:

| EN292   | Safety of Machinery            |
|---------|--------------------------------|
| EN60204 | Safety of Machinery–Electrical |
| EN50081 | General EMC Requirements       |
| EN50082 | General EMC Requirements       |
| EN55011 | EMC Radiated Emissions         |

#### **PRINCIPLES:**

This product has been manufactured according to good engineering practice.

The product specified conforms to the directive and standards described above.

udydau

Andy Dunn Vice President, Automotive Systems Group

Date: 25 July 1996

European Contact: Dr. Joerg Sasse Automotive Systems Group Luneburg, Germany Phone: 011–49–4131–8940

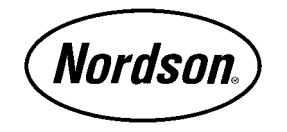

Nordson Corporation • Westlake, Ohio